## MANUAL PARA DAR DE ALTA EL INMUEBLE

## Elementos necesarios para este paso: Cédula catastral

- Como referencia puede utilizarse el siguiente video: http://www.opds.gba.gov.ar/P1/3ainmueble.mp4
- Luego de obtener el alta de usuario, se debe dar de alta el inmueble. Para ello, al ingresar oprimir el botón de Desarrollo de Trámites.

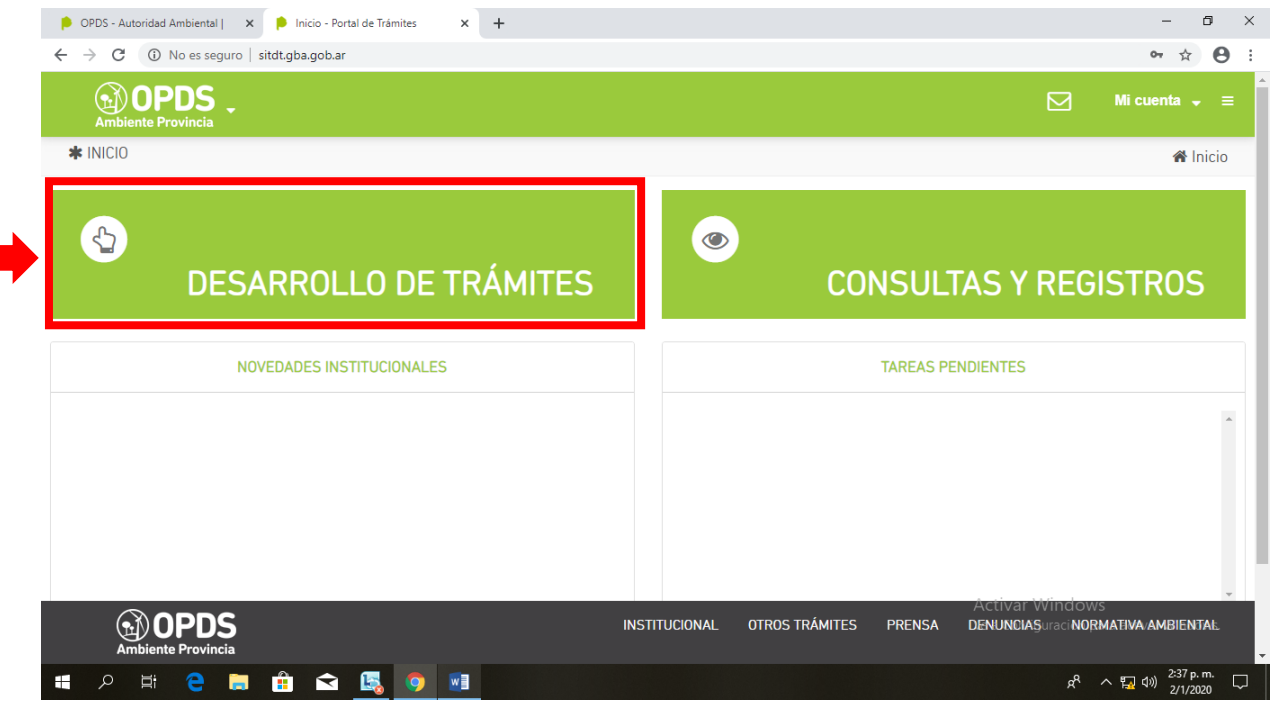

## - Luego oprimir el botón de Alta de Inmueble.

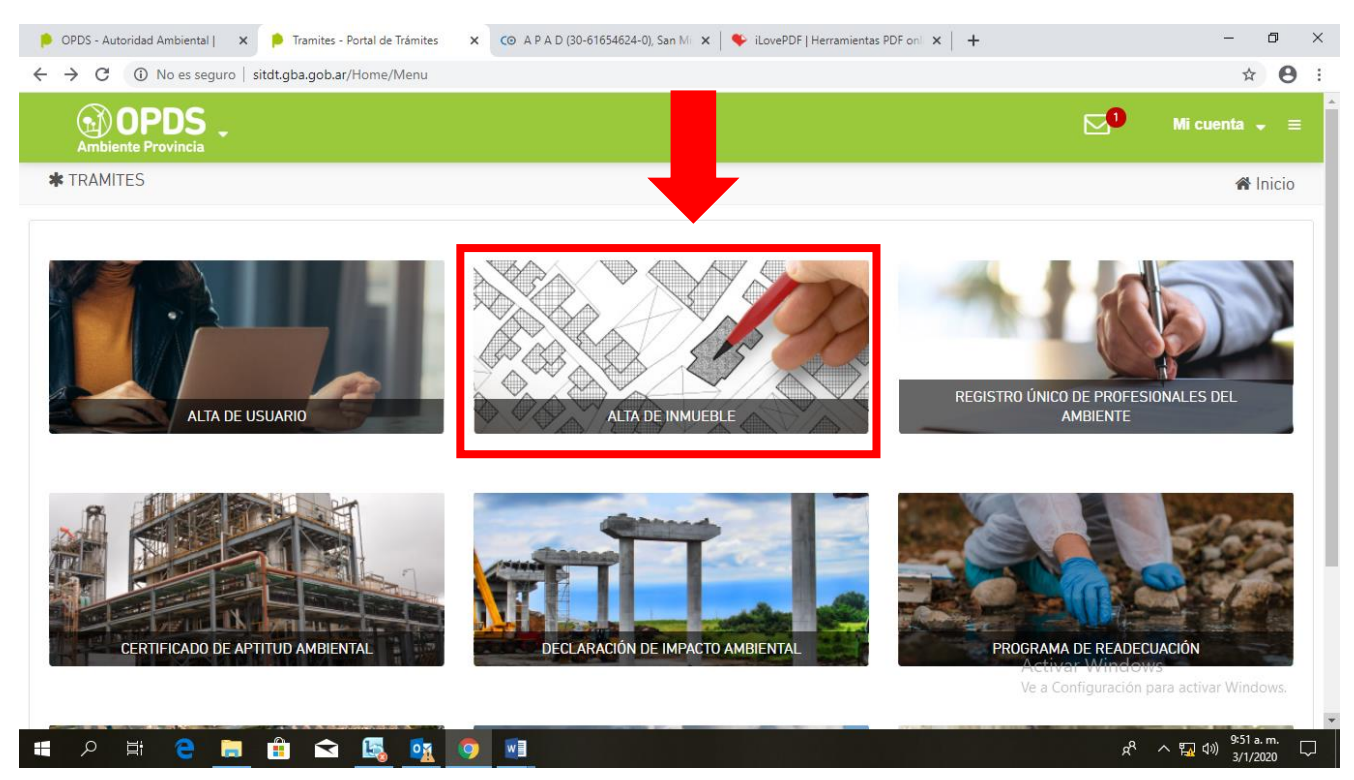

- Posteriormente oprimir el botón de acceder al trámite.

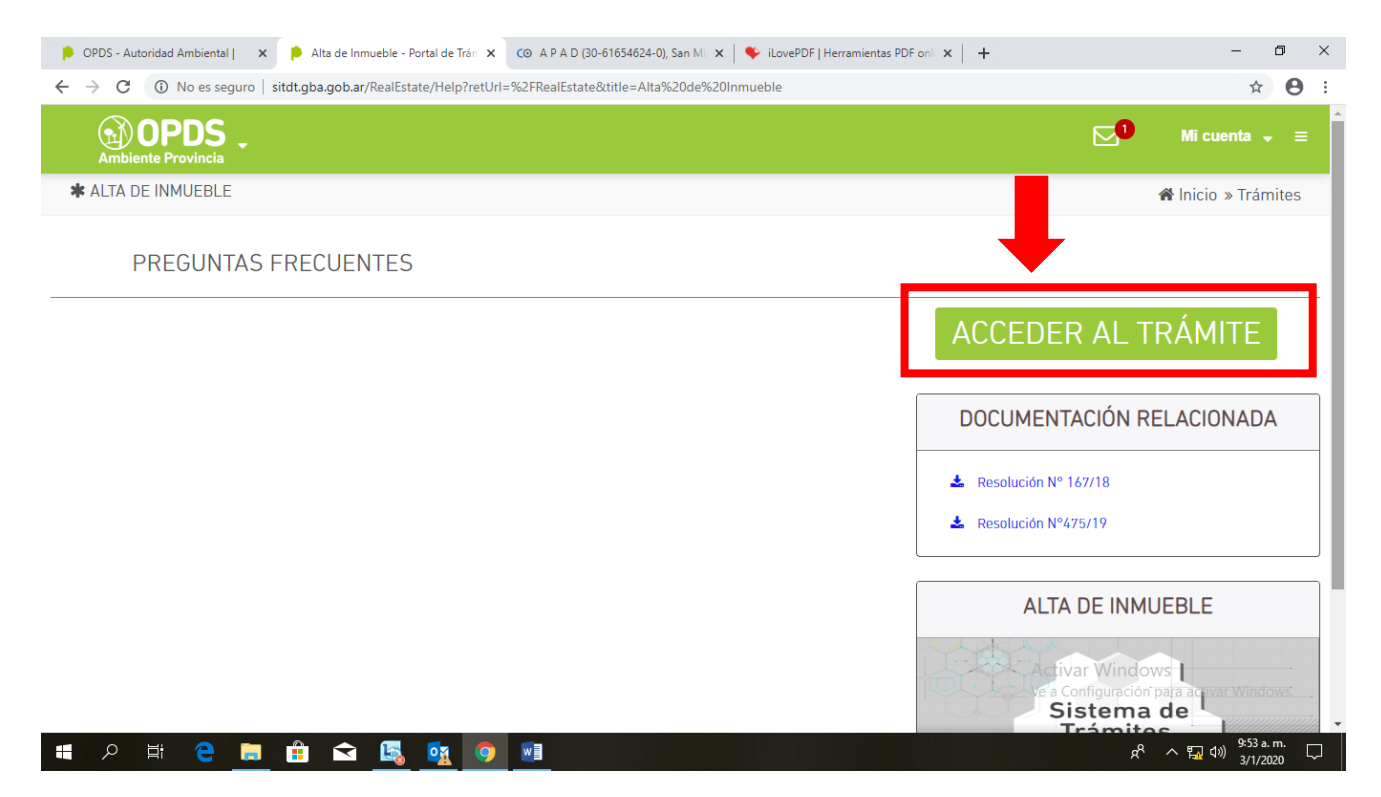

- Hacer click en "Declarar Nuevo Inmueble"
- Completar nombre identificatorio del inmueble, por ejemplo, Parcela 1, o Planta XXXXXXX o el nombre que usted desee.
- Completar los datos de ubicación y tener en cuenta que para el partido de San Miguel las coordenadas geográficas siempre serán **34** de latitud y **58** de longitud.
- Oprimir el botón verde de "Guardar los datos identificatorios del inmueble"
- Luego dirigirse a la próxima solapa de "Información Catastral"

| 👂 OPDS - Au                                     | utoridad Ambiental   🗙   👂 Mesa                                                                             | a de Ayuda para Sistema de 🗋 🗙            | 🔇 www.opds.gba.gov.ar/P1/3ai 🐠 🗙 👂 Ir | nicio de Sesión - Portal de Trámi | ×   +                                               | - 0 ×                     |
|-------------------------------------------------|----------------------------------------------------------------------------------------------------|-------------------------------------------|---------------------------------------|-----------------------------------|-----------------------------------------------------|---------------------------|
| $\  \   \leftarrow \  \   \rightarrow \  \   G$ | No es seguro   opds.gba.g                                                                                   | ov.ar/P1/3ainmueble.mp4                   |                                       |                                   |                                                     | ☆ 😝 :                     |
|                                                 |                                                                                                    |                                           |                                       |                                   |                                                     |                           |
|                                                 |                                                                                                    | VOLVER A INMUEBLES                        |                                       |                                   |                                                     |                           |
|                                                 | Borrador                                                                                                    | DATOS IDENTIFICATORIOS DE                 |                                       | ARCELAS                           |                                                     |                           |
|                                                 | Estado válido para modificar<br>todos los campos del<br>formulario. Complete la<br>información solicitada y | NOMBRE<br>IDENTIFICATORIO DEL<br>INMUEBLE | planta ensenada                       |                                   |                                                     |                           |
|                                                 | presione CONFIRMAR para dar<br>inicio al trámite.                                                           |                                           | Ubicación, Acceso P                   | rincipal del Inmuel               | ble                                                 |                           |
|                                                 |                                                                                                    | PARTIDO                                   | ENSENADA 🔻                            | LOCALIDAD                         | BASE NAVAL RIO SANTIAGO                             | ·                         |
|                                                 |                                                                                                    | CALLE / RUTA                              | San Martín                            | NRO / KM                          | 1033                                                |                           |
|                                                 |                                                                                                    | PISO                                      | DEPARTAMENTO                          | CÓDIGO POSTAL                     | 1929                                                |                           |
|                                                 |                                                                                                    |                                           | Coordenadas Geog                      | ráficas del Inmuebl               | e                                                   |                           |
|                                                 |                                                                                                    | LATITUD                                   | 34                                    | LONGITUD                          | 58                                                  | 1                         |
|                                                 | ► 1:06 / 2:42                                                                                               | Accede                                    | emos a informac                       | ión catas                         | tral Activar Windows<br>Ve a Configuration particul | iva <sup>‡</sup> Windows. |
| م 🖿                                             | 🖽 含 🚍 🏦 I                                                                                                   | 🗢 🔩 💁 오                                   |                                       |                                   | <br>ه م ا                                           | 4≫) 3/1/2020 ↓            |

Hacer click en el botón verde de "Agregar Cédula Catastral". Se desplegará un pequeño cuadro. En "Identificación" completar con el nombre que pueda identificar la parcela; por ejemplo, "Parcela 1".
 En "Cédula Castastral" deberá adjuntar un archivo en PDF con la cédula catastral o una imagen de CARTOARBA con los datos de la parcela. La cédula catastral puede obtenerse mediante un agrimensor. Si no posee ninguna cédula catastral, podrá adjuntar una imagen de CARTOARBA como se explica en el Anexo I.

SI EL ESTABLECIMIENTO COMPRENDE VARIAS PARCELAS, DEBERÁ REPETIR EL PROCEDIMIENTO PARA CADA UNA DE ÉSTAS, OPRIMIENDO SIEMPRE EL BOTÓN DE "AGREGAR CÉDULA CATASTRAL"

- Ir a la siguiente solapa de "Parcelas"

| 👂 OPDS - Autoridad Ambiental   🗙   👂 Mesa de Ayuda para Sistema d 🗴 🞯 www.opds.gba.gov.ar/P1/2 🝕 🗙 👂 Inicio de Sesión - Portal de Trá 🗴   🔐 CARTO ARBA 🛛 🗙   🕂 | - 0          | × |
|----------------------------------------------------------------------------------------------------|--------------|---|
| ← → C (① No es seguro   opds.gba.gov.ar/P1/3ainmueble.mp4                                                                                                    | ☆ \varTheta  | : |
| B Suprime - B & LINESE SAMESANT -                                                                                                    |              |   |
| VOLVER A INMUEBLES                                                                                                    |              |   |
| Botrador DATOS IDENTIFICATORIOS DEL INMUEBLE INFORMACIÓN CATASTRAL PARCELAS                                                                                    |              |   |
| Estado válido para modificar Parcelas 🛛                                                                                                    |              |   |
| Complete la información identificación cédula partido partida circunscripz ch qu fr mz par acciones solicidad presione                                         |              |   |
| CONFIRMAR para dar inicio al NO H/ IOS.                                                                                                    |              |   |
| AGRE ELA                                                                                                    |              |   |
|                                                                                                    |              |   |
|                                                                                                    |              |   |
|                                                                                                    |              |   |
|                                                                                                    |              |   |
|                                                                                                    |              |   |
|                                                                                                    |              |   |
| ► 1:41/2:42 Accedemos a parcelas Activar Windows<br>Ve a Configurat On parts act                                                                               | val Windows. |   |
|                                                                                                    | d») 3/1/2020 |   |

- Oprimir el botón verde de "Agregar Parcela". Se desplegará un pequeño cuadro en el cual deberá completar con la información correspondiente.
  RECUERDE QUE LOS DATOS CATASTRALES (como Circunscripción, Sección, Manzana, Parcela, Partida)
  PUEDEN OBTENERSE DE LA IMAGEN QUE YA OBTUVO DE CARTOARBA O DE UN IMPUESTO MUNICIPAL.
- Una vez cargadas todas las parcelas, volver a la primera solapa de "DATOS IDENTIFICATORIOS DEL INMUEBLE" y Oprimir en el botón naranja de "Confirmar"

|                                                                                                    | VOLVER A INMUEBLES                        |                     |                     |                                       |           |
|----------------------------------------------------------------------------------------------------|-------------------------------------------|---------------------|---------------------|---------------------------------------|-----------|
| Estado válido para modificar<br>todos los campos del<br>formulario. Complete la<br>información solicitada y | NOMBRE<br>IDENTIFICATORIO DEL<br>INMUEBLE | planta ensenada     |                     |                                       |           |
| presione CONFIRMAR para dar<br>inicio al trámite.                                                           |                                           | Ubicación, Acceso I | Principal del Inmue | ble                                   |           |
|                                                                                                    | PARTIDO                                   | ENSENADA            | LOCALIDAD           | BASE NAVAL RID SANTIAGO               |           |
|                                                                                                    | CALLE / RUTA                              | San Martín          | NRO / KM            | 1033                                  |           |
|                                                                                                    | PISO                                      | DEPARTAMENTO        | CÓDIGO POSTAL       | 1929                                  |           |
|                                                                                                    |                                           | Coordenadas Geor    | gráficas del Inmueb | le                                    |           |
|                                                                                                    | LATITUD                                   | 34                  | LONGITUD            | 58                                    |           |
|                                                                                                    |                                           |                     |                     | Dates Mestification del Israel        | CONCIDENT |
|                                                                                                    |                                           |                     | Guarda              | r batos identificatorios del inmueble |           |
|                                                                                                    |                                           | Confirmance         | tránsita            |                                       |           |
| ▶ 2:24 / 2:42                                                                                               |                                           | confirmamos et      | tramite             | Activar wind                          | ows       |

- Al igual que en Alta de Usuario, aparecerá un cartel Azul de "Verificando Solicitud". Una vez que OPDS apruebe este trámite, dicho cartel aparecerá como "Aprobado".

| P OPDS - A                 | utoridad Ambiental   🗙   👂 Mesa de Ayu                                                  | uda para Sistema 🛛 🗙 🔇 www                | .opds.gba.gov.ar/P1/3                    | 🖲 🗙 👂 Inicio de Se | sión - Portal de Tra | a 🗙 🛛 🔐 CARTO ARBA | ×   +                      | - 0                       | ×      |
|----------------------------|-----------------------------------------------------------------------------------------|-------------------------------------------|------------------------------------------|--------------------|----------------------|--------------------|----------------------------|---------------------------|--------|
| $\leftarrow \rightarrow c$ | No es seguro   opds.gba.gov.a                                                           | r/P1/3ainmueble.mp4                       |                                          |                    |                      |                    |                            | \$ C                      | 9 :    |
|                            |                                                                                         |                                           |                                          |                    |                      |                    | Contractory and the second |                           |        |
|                            |                                                                                         | VOLVER A INMUEBLES                        |                                          |                    |                      |                    |                            |                           |        |
|                            | Verificando Solicitud                                                                   | DATOS IDENTIFICATORIOS D                  | EL INMUEBLE                              | INFORMACIÓN CATAST | RAL PAR              | CELAS              |                            |                           |        |
|                            | El Organismo se encuentra<br>verificando la consistencia de la<br>información remitida. | NOMBRE<br>IDENTIFICATORIO DEL<br>INMUEBLE | planta ensenada                          |                    |                      |                    |                            |                           |        |
|                            | Proximamente será notificado a<br>su D.E sobre el estado del<br>mismo                   |                                           | Ubicación, Acceso Principal del Inmueble |                    |                      |                    |                            |                           |        |
|                            |                                                                                         | PARTIDO                                   | ENSENADA                                 |                    | •                    | LOCALIDAD          | BASE NAVAL RIO SANTIA      | GO                        |        |
|                            |                                                                                         | CALLE / RUTA                              | San Martín                               |                    |                      | NRO / KM           | 1033                       |                           |        |
|                            |                                                                                         | PISO                                      |                                          | DEPARTAMENTO       |                      | CÓDIGO POSTAL      | 1929                       |                           |        |
|                            |                                                                                         |                                           |                                          | Coordonad          | as Geográ            | ificas dal Inmuahl | Δ                          |                           |        |
|                            |                                                                                         |                                           |                                          |                    |                      |                    |                            |                           |        |
|                            | ▶ 2:27 / 2:42                                                                           |                                           |                                          |                    |                      |                    | Configuración para activ   | a Windows                 |        |
|                            | 1                                                                                       |                                           |                                          |                    |                      |                    |                            |                           |        |
| م 🖪                        | 🗄 🤮 🧮 🟦 숙                                                                               | 🔼 💁 🖉                                     |                                          |                    |                      |                    | x <sup>e</sup> ~ 🖬 d       | )) 11:24 a.m.<br>3/1/2020 | $\Box$ |

- Cuando este trámite ya se encuentre aprobado, podrá continuar con la Clasificación del Nivel de Complejidad Ambiental.

## Anexo I: Obtención de imagen parcelaria de CARTOARBA

- Ingresar en la página de CARTOARBA (<u>https://carto.arba.gov.ar/cartoArba/</u>)
- Ubicar su parcela. Oprimir el ícono "i" de información.

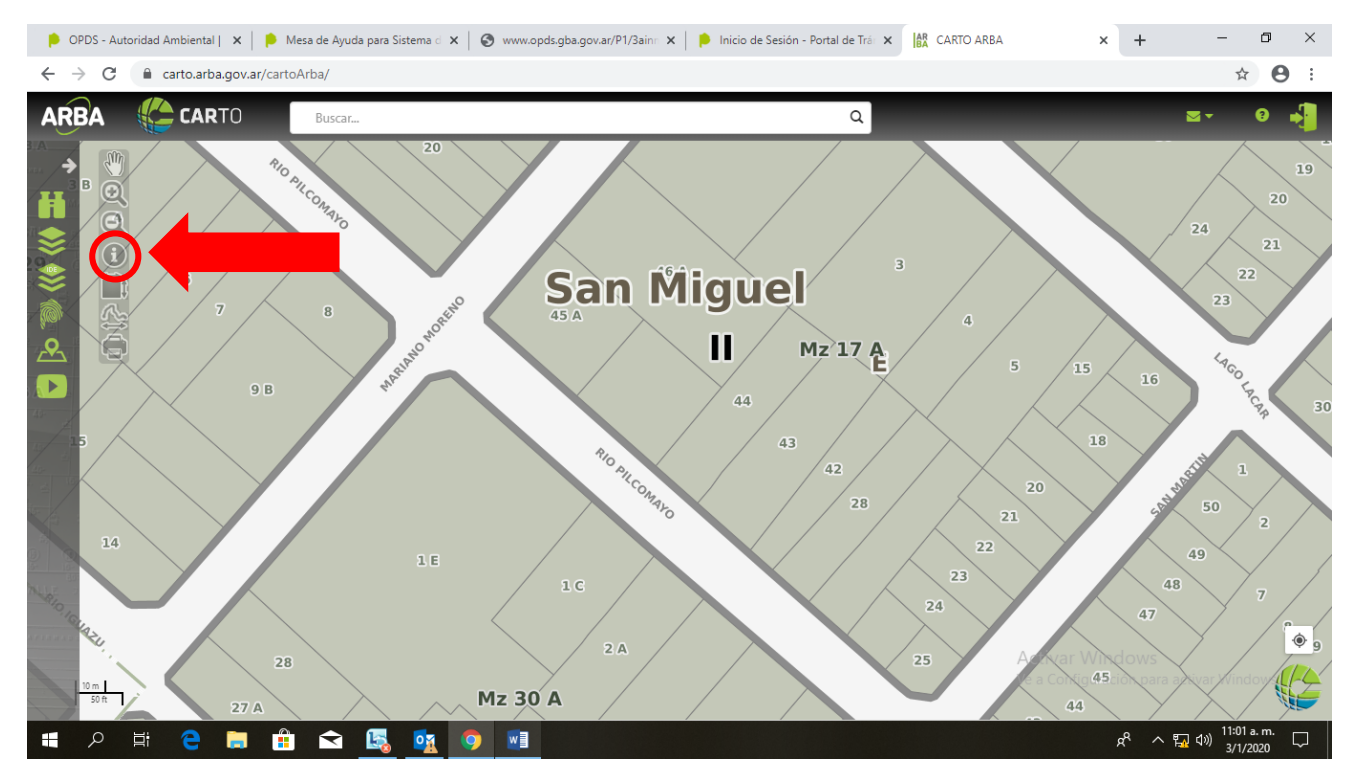

- Luego presionar sobre la parcela correspondiente y se desplegará un cuadro con la información necesaria.

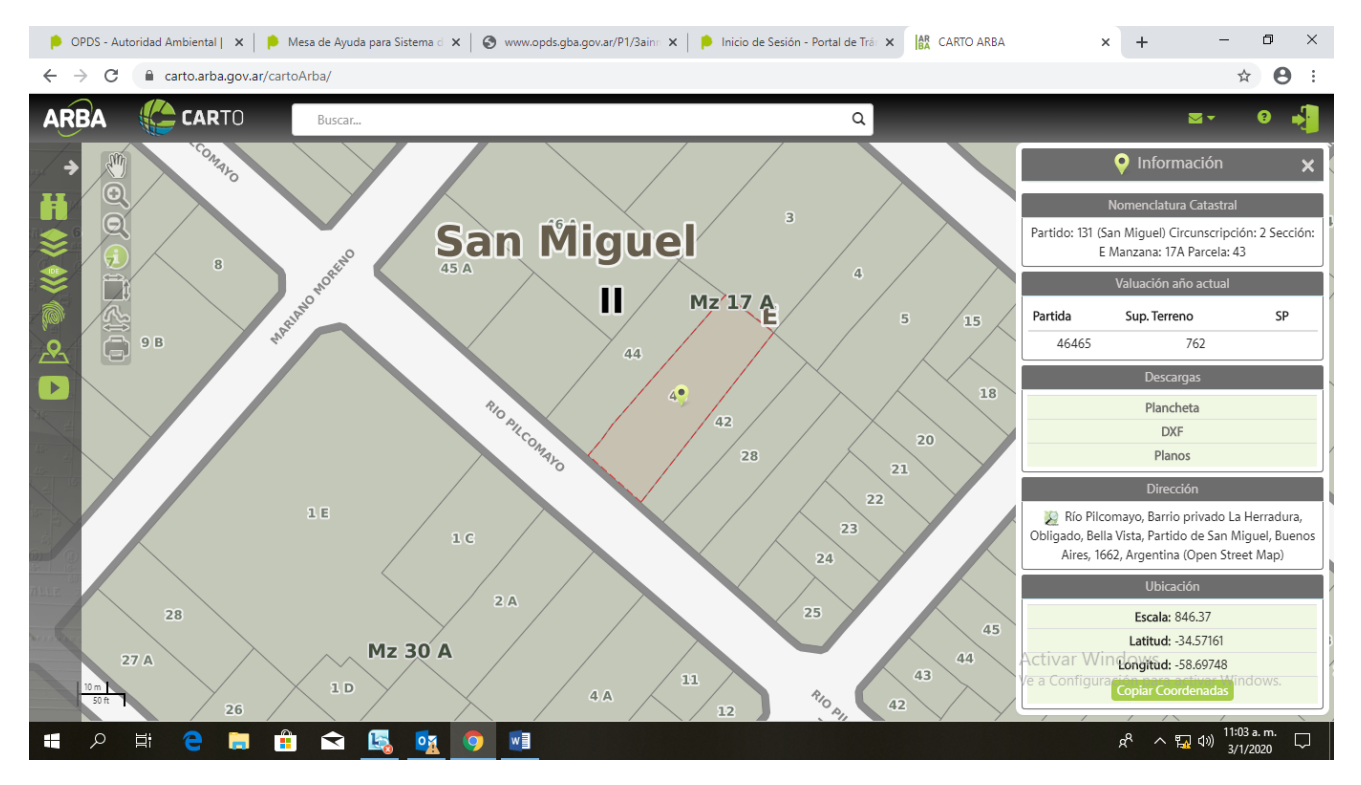

- Realizar una captura de pantalla con la tecla del teclado "Impr Pant"
- Copiar la Imagen en el programa Paint. Oprimir en Archivo, Guardar Como, y cambiar el "Tipo" a JPEG

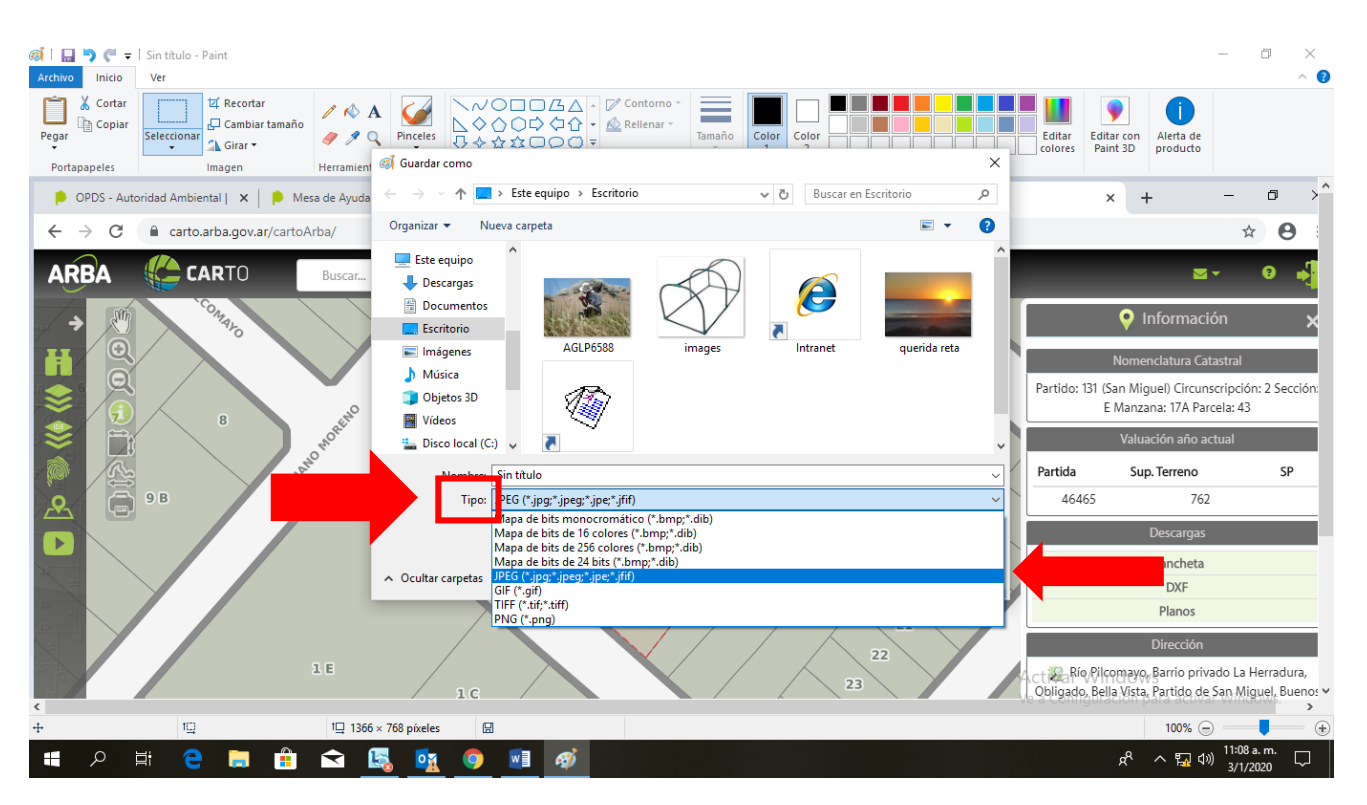

- Una vez guardado el archivo, pasarlo a pdf con la página <u>www.ilovepdf.com/es</u>
- Oprimir el botón JPG a PDF

|                                                                               | DIVIDIR PDF COMPRIMIR PDF CONVI                                                                                            | ERTIR PDF - TODAS LAS HERRAMIENT                                                                                                    | TAS PDF 🔻                                                                                                    | Acceder Registro                                                                                                    |
|-------------------------------------------------------------------------------|----------------------------------------------------------------------------------------------------|----------------------------------------------------------------------------------------------------|----------------------------------------------------------------------------------------------------|----------------------------------------------------------------------------------------------------|
| Une PDFs y pontos en el orden<br>que prefieras. ¡Rápido y fácil!              | Extrae una o varias paginas de tu<br>PDF o convierte cada página del<br>PDF en un archivo PDF<br>independiente.            | Consigue que tu documento PDF<br>pese menos y, al mismo tiempo,<br>mantener la máxima calidad<br>posible. Optimiza tus archivos<br>PDF. | Convierte facilmente tus archivos<br>PDF a DOCX de WORD editables.                                                                               | Convierte tus archivos PDF a<br>presentaciones PPTX de<br>POWERPOINT.                                                      |
| ×                                                                             | W                                                                                                    | P                                                                                                    | X                                                                                                    |                                                                                                    |
| PDF a Excel                                                                   | Word a PDF                                                                                                    | Powerpoint a PDF                                                                                                    | Excel a PDF                                                                                                    | PDF a JPG                                                                                                    |
| Extrae directamente datos de PDF<br>a Excel en pocos segundos.                | Convierte tus documentos WORD<br>a PDF con la máxima calidad y<br>exactamente igual que el archivo<br>DOC o DOCX original. | Convierte tus presentaciones<br>POWERPOINT a PDF con la<br>máxima calidad y exactamente<br>igual que el archivo PPT o PPTX<br>original. | Convierte tus tablas EXCEL a PDF<br>con las columnas ajustadas al<br>ancho de la página. Vertical u<br>horizontal, tu escoges la<br>orientación. | Extrae todas las imágenes que<br>están dentro de un PDF o<br>convierte cada página en una<br>imagen JPG.                   |
| JPG<br>L                                                                      | 1234                                                                                                    | 1                                                                                                    | Ċ2                                                                                                    | HTML                                                                                                    |
| JPG a PDF                                                                     | Números de página                                                                                                    | Marca de agua                                                                                                    | Rotar PDF                                                                                                    | HTML a PDF                                                                                                    |
| Convierte tus imágenes JPG a<br>PDF. Ajusta la orientación y los<br>márgenes. | Añade números de página a un<br>PDF. Escoge posición,<br>dimensiones, formato y tipografía.                                | Elige una imagen o texto para<br>insertarlo encima de un PDF. Elige<br>posición, transparencia y<br>tipografía.                         | Rota tus PDF como quieras. Rota<br>muchos documentos PDF a la vez.<br>Ac                                                                         | Convierte páginas web de HTML a<br>PDF. Copia y pega la dirección de<br>la página que quieres convertir a<br>tivaPPWindows |

- Oprimir el botón rojo de Seleccionar Imágenes JPG o abrir la carpeta donde se encuentren las imágenes y arrastrar el archivo hacia la página.
- Una vez seleccionada la imagen, oprimir el botón de Convertir a PDF y luego el de Descargar

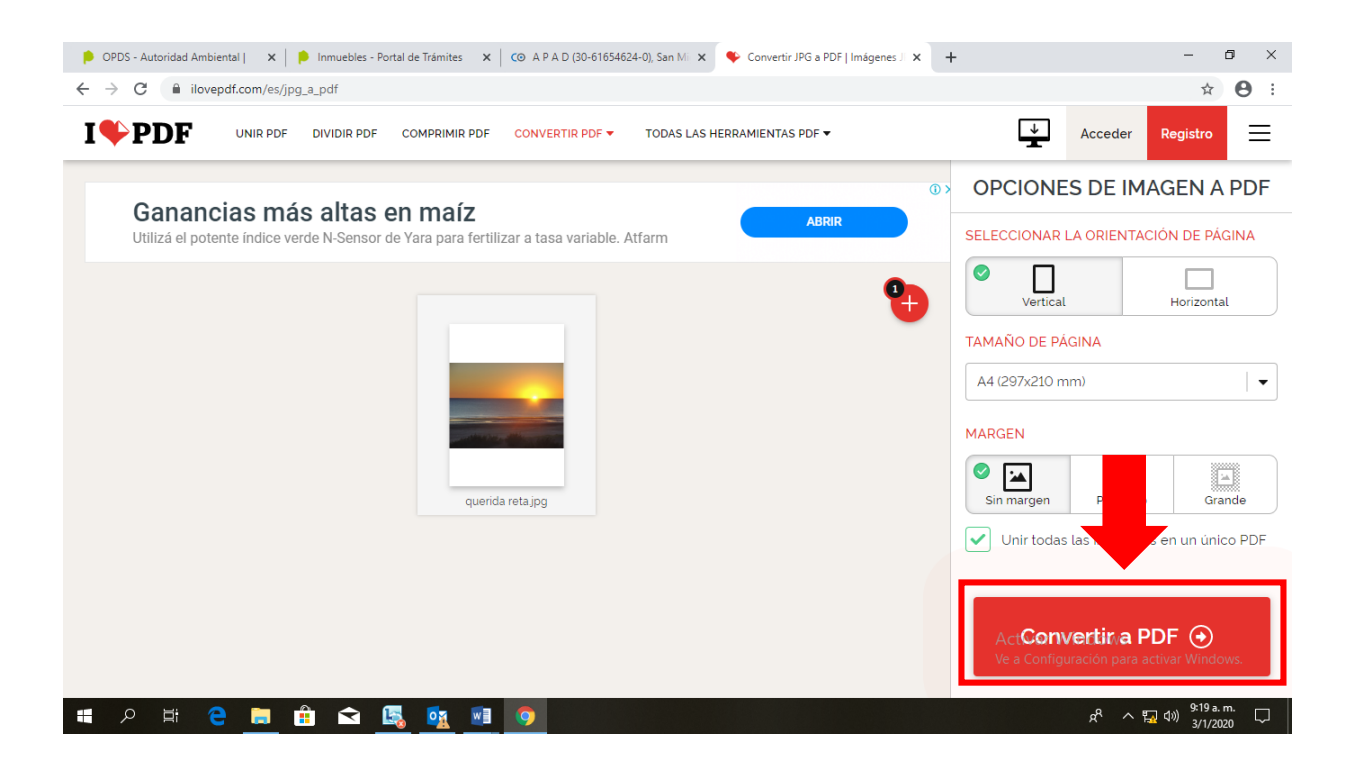